# คู่มือการลงทะเบียนรายวิชา ด้วยระบบจดทะเบียนออนไลน์ <u>การเพิ่มรายวิชา - การถอนรายวิชา สำหรับนักศึกษาระดับปริญญาตรี</u> และการเพิ่ม/ลดจำนวนหน่วยกิตวิชา THESIS หรือ Dissertation ของระดับบัณฑิตศึกษา มหาวิทยาลัยธรรมศาสตร์

 เข้าเว็บไซต์สำนักงานทะเบียนนักศึกษา มหาวิทยาลัยธรรมศาสตร์ที่ www.reg.tu.ac.th และ เข้าสู่ระบบ (นักศึกษา/บุคลากร)

| สำมักงานการมีชนนักศึกษา<br>อศกัсะ อศ тие неมราชมล                                                                    | Paconio                        | nundeur, genheitenr, a                                               | Ballere all boom | ennedstredet. |
|----------------------------------------------------------------------------------------------------|--------------------------------|----------------------------------------------------------------------|------------------|---------------|
| ຈຳຍຸຄ່ານ<br>ອ້າຍຄ່ານ<br>ອ້າຍຄ່ານ<br>ອ້າຍຄ່ານ<br>ອ້າຍຄ່ານ<br>ອ້າຍຄ່ານ<br>ອ້າຍຄ່ານ<br>ອ້າຍຄ່ານ<br>ອ້າຍຄ່ານ<br>ອ້າຍຄ່ານ | noucinu<br>EATS APP<br>3 dunou | ▲ ເຊິ່າຮູ້ຈະບບ (ເຊິ່າຈັກບາ/ບູ<br>ເພາະເລີຍແຕ່ອັດດາທິສຊີຊີ<br>ເດັ່ງທານ | NATIOS)          | K             |

2. กรอกรายละเอียดเพื่อทำการ Log in เข้าสู่ระบบ ดังนี้

2.1 ในช่องเลขทะเบียนนักศึกษา/รหัสผู้ใช้ ให้กรอก **เลขทะเบียนนักศึกษา 10 หลัก** 

 2.2 ในช่องรหัสผ่าน สำหรับการลงทะเบียน (ในช่วงเวลาปกติ) และการลงทะเบียนล่าช้า เพิ่ม-ถอนรายวิชา ใน ภาคเรียนที่ 1 นักศึกษาขั้นปีที่ 1 นักศึกษาไทยใช้เลขประจำตัวประชาชน หรือนักศึกษาต่างชาติใช้เลขพาสปอร์ต (หากมีตัวอักขระ ใช้ตัวพิมพ์ใหญ่) เป็นรหัสผ่าน

อนึ่ง ภายหลัง 30 วันนับจากวันเปิดภาค นักศึกษาไทยสามารถใช้เลขประจำตัวประชาชน หรือนักศึกษา ต่างชาติใช้เลขพาสปอร์ต **(หากมีตัวอักขระ ใช้ตัวพิมพ์เล็ก)** เป็นรหัสผ่าน หากมีความประสงค์จะเปลี่ยนรหัสผ่าน สามารถเปลี่ยนได้ที่เพจระบบบริหารจัดการทะเบียนผู้ใช้อินเตอร์เน็ตของสำนักงานศูนย์เทคโนโลยีสารสนเทศและ สื่อสาร หรือที่ <u>https://accounts.tu.ac.th/Login.aspx</u>

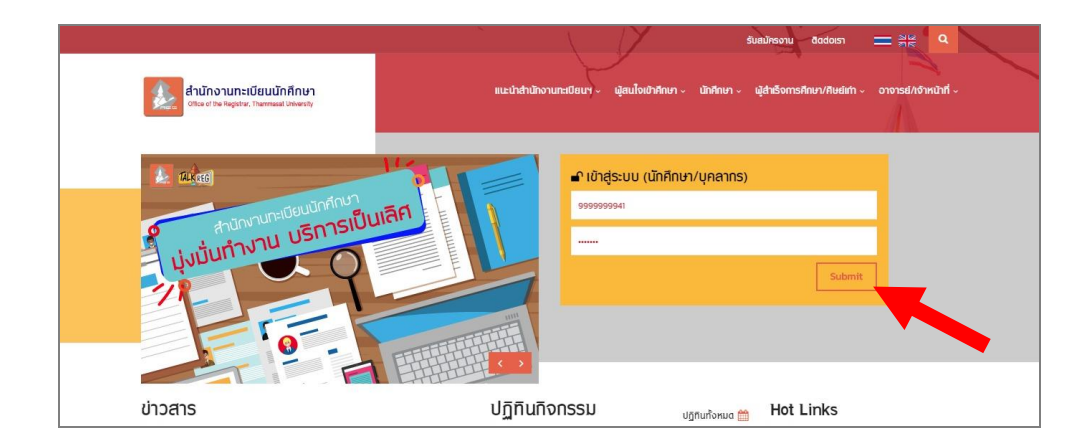

2.3 จากนั้นคลิกปุ่ม Submit

 หน้าจอปรากฏเลขทะเบียนและชื่อ-สกุลนักศึกษา จากนั้นให้คลิกปุ่ม จดทะเบียน โดยปุ่มนี้นักศึกษาจะเห็นได้ เฉพาะในช่วงวันและเวลาของกิจกรรมจดทะเบียนเรียนตามปฏิทินการศึกษาเท่านั้น

🖙 การจดทะเบียนรอบแรกก่อนเปิดภาคการศึกษา สามารถทำรายการและชำระเงินได้เพียงครั้งเดียวเท่านั้น

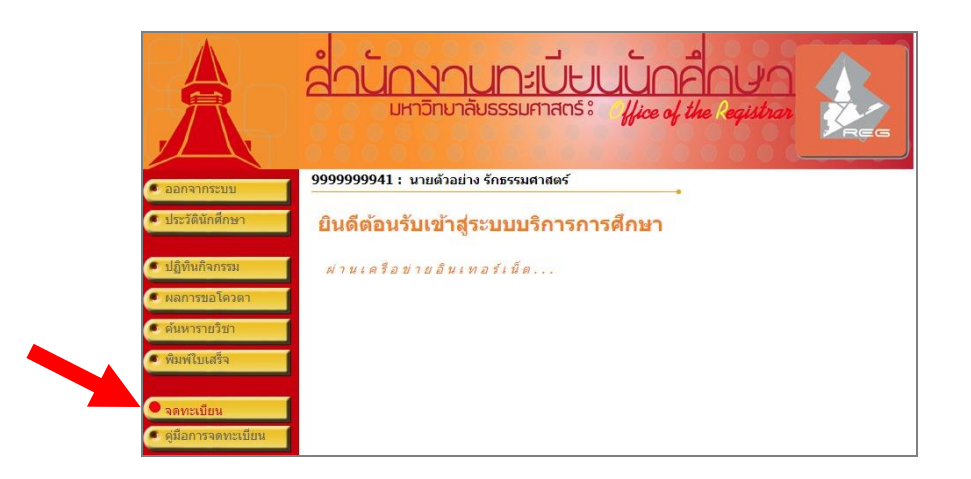

ช่วงจดทะเบียนล่าช้า เพิ่ม-ถอนรายวิชา ตามปฏิทินกิจกรรมการศึกษา <u>หากนักศึกษายังไม่เคยจดทะเบียน</u> <u>เรียน (ในช่วงก่อนเปิดภาคการศึกษา)</u> เมนูด้านซ้ายจะปรากฏปุ่มจดทะเบียนล่าช้า

ในการจดทะเบียนล่าช้า นักศึกษาจะต้องเสียค่าปรับตามอัตราที่ประกาศไว้ในข้อบังคับฯ ระดับปริญญา ตรี วันละ 45 บาท และระดับบัณฑิตศึกษาวันละ 100 บาท โดยเริ่มคิดค่าปรับนับตั้งแต่วันแรกของช่วงการจด ทะเบียนล่าช้า (ค่าปรับจะไม่นับรวมวันที่มิได้จัดให้มีบริการจดทะเบียนและชำระเงิน)

4.นักศึกษาต้องอ่านเงื่อนไขสำหรับการจดทะเบียนให้ครบถ้วน แล้วคลิกปุ่ม **จดทะเบียน** (ด้านล่างของเงื่อนไขฯ)

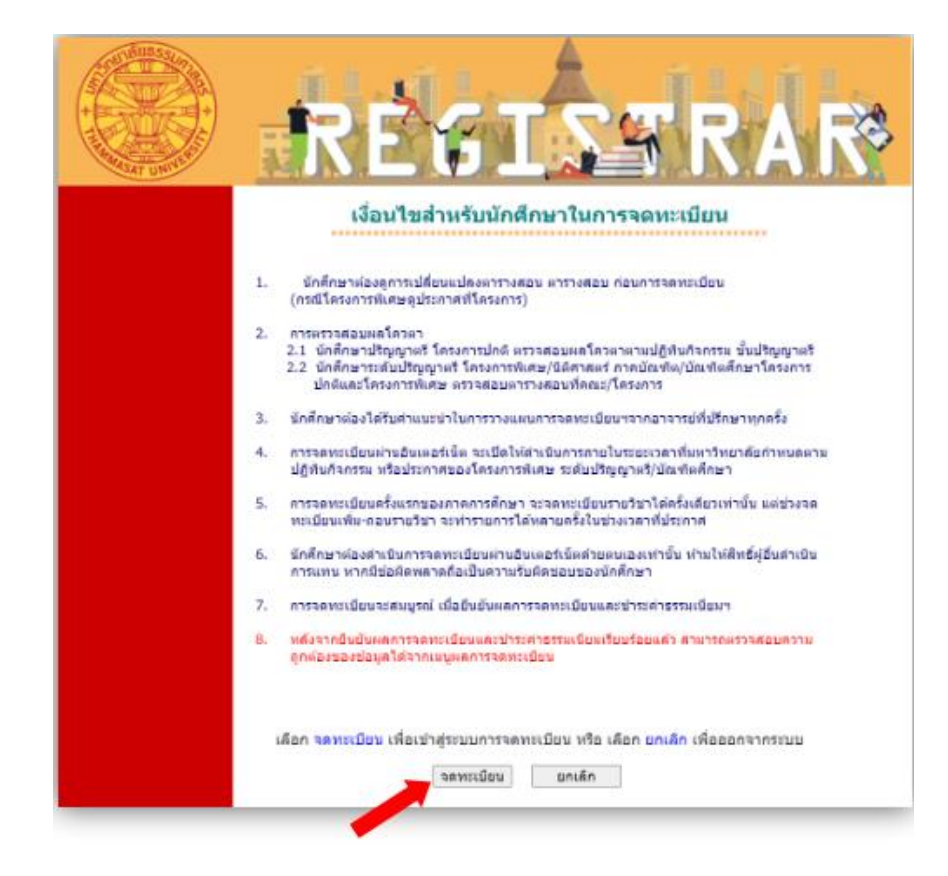

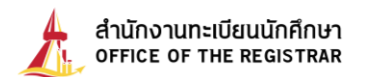

5. ต่อมาจะปรากฏหน้าจอ**การจดทะเบียน**ในช่วงจดทะเบียนปกติ

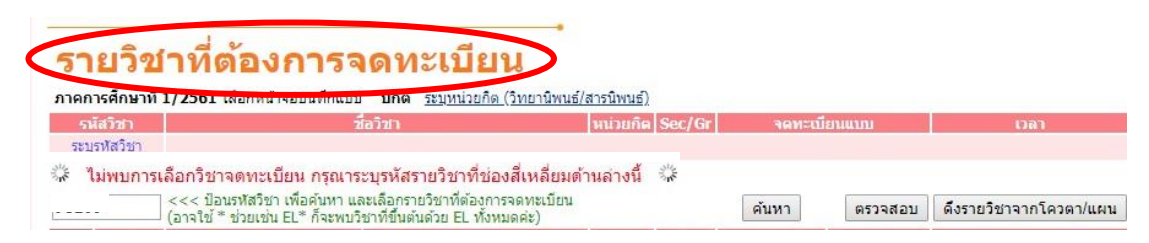

*หรือ* ปรากฏหน้าจอ**การจดทะเบียน (ช้า)** สำหรับช่วงจดทะเบียนล่าช้าตามปฏ<mark>ิทินกิจกรรมการศึกษา</mark>

| < | <b>ราย</b> ร์<br>ภาคการศึกษ์ | วิชาที่ต้องการจดทะเบียน(ข้า                                                                                                   | ปกติ พิเศษ |                     |                     |
|---|------------------------------|----------------------------------------------------------------------------------------------------|------------|---------------------|---------------------|
|   | รหัสวิชา                     | ขื่อวิชา                                                                                                    | หม่วยกิด   | Sec/Gr จดหะเบียนแบบ | เวลา                |
|   | າະນຸາກັສວິນາ                 |                                                                                                    |            |                     |                     |
|   |                              | <<< ป้อนรมัสใชา เพื่อดันหา และเลือกรายใชาที่ต้องการจดทะเบียน<br>(อาจใช้ * ช่วยเช่น EL* ก็จะพบใชาที่ขึ้นดันด้วย EL ทั้งหมดด่ะ) |            | ชั้นพา<br>ดาาจสอบ   | ลึงของชาติการปุ่นสม |

- 6. นักศึกษาสามารถสืบค้นรายวิชาที่ต้องการจดทะเบียนเรียนได้ดังนี้
  - 6.1 <u>สำหรับนักศึกษาที่ได้สิทธิ์เรียนรายวิชาที่มีการกำหนดโควตาแล้ว</u> เช่น TU105 TU005 ฯลฯ ให้คลิกปุ่ม ดึงรายวิชาจากโควตา/แผน รายวิชาที่ได้สิทธิ์เรียนนั้นจะปรากฏขึ้นที่ส่วนบนของหน้าจอให้ทันที

| รมัสวิช           | ชื่อวิชา             | หน่วยกิด | Sec/Gr    | จดทะเมียนแบบ   | Lim                                                                                                    |
|-------------------|----------------------|----------|-----------|----------------|----------------------------------------------------------------------------------------------------|
| <u>AE200 [ຄນ]</u> | ANALYTICAL CHEMISTRY | 3        | 030001    | ตามรายวิชา ▼   | TU11:00-12:30 ENG306<br>TH11:00-12:30 ENG306<br>ME 04/10/61 09:00-11:00 N/A<br>FE 11/12/61 09:00-12:00 N/A |
| ระบุรหัสวิชา      | จำนวนหน่วยกิตรวม     | 9        |           |                | ด่าใช้จ่าย <b>18,500.00</b>                                                                                |
| ร ดำเตอะ          |                      | าสามารถ  | ยืนยันผลก | ารจดทะเบียนได้ | Nº CO                                                                                                    |

6.2 สำหรับการเลือกรายวิชาจดทะเบียน ให้กรอก **รหัสวิชา** ซึ่งประกอบด้วยตัวอักษรภาษาอังกฤษและตัว<sup>์</sup>เลข รหัสวิชา 3 หลัก (ห้ามเว้นวรรค) จากนั้นคลิกที่ **ค้นหา** 

| รายวิช<br>ภาคอะส์อยาที  | <mark>ำที่ต้องการจดทะเบียน</mark><br>1/2561 เลือกหน้าจอบันทึกแบบ ปกดี <u>ระบุหน่วยกิด (วิทยานิ</u>                                                                                   |                        |               |                        |
|-------------------------|----------------------------------------------------------------------------------------------------|------------------------|---------------|------------------------|
| รหัสวิชา<br>ระบรหัสวิชา | ชื่อวิชา                                                                                                    | หน่วยกิด Sec/Gr        | จดทะเบียนแบบ  | רהכז                   |
| 🎏 ไม่พบการเ<br>JC200    | อกวิชาจดทะเบียน กรุณาระบุรหัสรายวิชาที่ช่องสี่เหลี<br><<< ป้อนรหัสวิชา เพื่อคุ่มหา และเลือกรายวิชาที่ต้องการจดทะเบ้<br>(อาจใช้ * ช่วยเช่น EL* ก็จะพบวิชาที่ขึ้นต้นด้วย EL ทั้งหมดศะ) | ยมด้านล่างนี้ 🗱<br>เอน | ศันหา ตรวจสอบ | ดึงรายวิชาจากโควดา/แผน |

*หรือ* 6.3 กรอกเฉพาะตัวอักษรภาษาอังกฤษ 2-3 ตัวแรก แล้วตามด้วยเครื่องหมายดอกจัน \* (asterisk) อาทิ AE\* แล้วคลิกปุ่ม **ค้นหา** ระบบจะแสดงรายวิชาที่ขึ้นต้นด้วย AE ทั้งหมดที่เปิดสอนในภาคการศึกษานั้น

| <b>รายวิ</b> ช           | <mark>ชำที่ต้องการจดทะเบียน</mark><br>ภี 1/2561 เลือกหน้าจอบันทึกแมม ปกติ <u>ระบุหน่วยกิด (วิทยานิพน</u>                           | ธ์/สารนิพนธ์)   |         |         |                        |
|--------------------------|----------------------------------------------------------------------------------------------------|-----------------|---------|---------|------------------------|
| รห์สวิชา<br>ระบุรหัสวิชา | ชื่อวิชา                                                                                                    | หน่วยกิด Sec/Gr | จดทะเบ้ | ยนแบบ   | าควา                   |
| AE*                      | ่ <<< ป้อบรหัสวิชา เพื่อค้นหา และเลือกรายวิชาที่ต้องการจดทะเบียน<br>(อาจใช้ * ช่วยเช่น EL* ก็จะพบวิชาที่ขึ้นต้นด้วย EL ทั้งหมดค่ะ) |                 | ค้นหา   | ตรวจสอบ | ดึงรายวิชาจากโควตา/แผน |

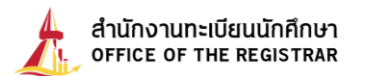

7. เมื่อดำเนินการตามขั้นตอนในข้อ 6.2 หรือ 6.3 แล้ว จะปรากฏรายละเอียดวิชาตาม Section /Group พร้อม

ทั้งจำนวนรับ หากนักศึกษาต้องการเลือกวิชานั้น ให้คลิกที่ **สัญลักษณ์รูปบัตรจดทะเบียนสีชมพู** (ด้านหน้า รหัสวิชา) จากนั้นรายวิชาที่เลือกจะเลื่อนขึ้นมาอยู่ส่วนบนของหน้าจอ โดยมีการสรุปจำนวนหน่วยกิตรวมให้ทราบ (ด้านล่าง)

| 5          | ไสวิพา                                                             | นี้อวิชา                                                                                                    |                                             | หน่วยกิด                              | Sec/Gr                              | จดทะเบียนแบ                                                     | ม เวลา                                                                                                    |
|------------|--------------------------------------------------------------------|----------------------------------------------------------------------------------------------------|---------------------------------------------|---------------------------------------|-------------------------------------|-----------------------------------------------------------------|----------------------------------------------------------------------------------------------------|
| <u>AE2</u> | <u>)0 [au]</u>                                                     | ANALYTICAL CHEMISTRY                                                                                                    |                                             | 3                                     | 030001                              | ตามรายวิชา                                                      | TU11:00-12:30 ENC. 12<br>TH11:00-12:30 ENG306<br>ME 04/10/61 09:00-11:00 N/<br>FE 11/12/61 09:00-12:00 N/                                                                                                    |
| <u>AE2</u> | <u>)1 [au]</u>                                                     | PHYSICAL CHEMISTRY                                                                                                    |                                             | 3                                     | 020001                              | ตามรายวิชา                                                      | <ul> <li>TU09:30-11:00 ENG306</li> <li>TH09:30-11:00 ENG306</li> <li>ME 02/10/61 09:00-11:00 N</li> <li>FE 07/12/61 09:00-12:00 N/</li> </ul>                                                                                                    |
| AE2:       | <u>.1 [au]</u>                                                     | THERMODYNAMICS                                                                                                    |                                             | 3                                     | 080001                              | ตามรายวิชา                                                      | WE11:00-12:30 ENG50-1<br>FR11:00-12 0.1 ENG605-1<br>1-05/10/61 12:00-14:00 N/<br>FE 17/12/61 09:00-12:00 N/.                                                                                                    |
| 521        | เรหัสวิชา                                                          | สำนวนเ                                                                                                    | หน่วยกิตรวม                                 | 9                                     |                                     |                                                                 | ค่าใช้จ่าย 18,500.0                                                                                                    |
|            |                                                                    | <<< ป้อนรหัสวิชา เพื่อคันหา และเลือกรายวิชาที่ต้องการจะ<br>(วาวใช้ * ช่วยเช่น El * อีวายนวิชาวีชี้แก้บว้าย El * ชั้นนออ                                                                                                    | ดทะเบียน<br>ด่ะ)                            |                                       | IL INNERT                           | ค้นหา ตรวจะ                                                     | 1อบ                                                                                                    |
| เลือก      | รหัสวิชา                                                           | <<< ป้อนรพัสวิชา เพื่อคับหา และเลือกรายวิชาที่ต้องการจะ<br>(อาจใช้ * ช่วยเช่น EL* ก็จะพบวิชาที่ขึ้นต้นด้วย EL ทั้งหมด<br>ชื่อวิชา                                                                                                    | ดทะเบียน<br>ค่ะ)<br>โหน่วยก็                | a i Sec/G                             | 14 NO 16                            | ค้นหา ตรวจะ<br>/เหตุโควคา/เม                                    | สอบ                                                                                                    |
| เลือก      | รมัสวิชา<br>รายวิชา                                                | ] <<< ป้อบรทัสวิชา เพื่อดับหา และเลือกรายวิชาที่ต้องการจะ<br>(อาจใช้ " ช่วยเช่น EL" ก็จะพบวิชาที่ขึ้นต้นต้วย EL ทั้งหมด<br>  ชื่อวิชา<br>  สำหรับจดทะเบียน                                                                                                    | จทะเบียน<br>ค่ะ)<br> หน่วยกั                | a   Sec/Gi                            | สานวนรับ                            | ค้นหา ตรวจะ<br>/เหลือ โควคา/ไป                                  | สอบ<br>แผน[ เวลา                                                                                                    |
| เลือก      | รนัสวิชา<br>รายวิชา                                                | <<< ป้อบรหัสวิชา เพื่อคันหา และเลือกรายวิชาที่ต้องการจะ<br>(อาจไข้ * ช่วยเช่น EL* ก็จะพบวิชาที่ชื่นค้นด้วย EL ทั้งหมด<br>สินหรับจุดหะเบียน<br>จะดับปริญญาตรี โครงการปกติ                                                                                                    | ลทะเบียน<br>ค่ะ)<br>(หน่วยกั<br>ศูนย์รัง    | ค <mark>Sec/G</mark><br>สิต           | สานวนรับ                            | ค้นหา ตรวจะ<br>/เหลือ โควดา/ไป                                  | สอบ<br>แผน  เวลา                                                                                                    |
| เลือก      | รมัสวิชา<br>รายวิชา<br>AE106                                       | << ป้อบรหัสวิชา เพื่อคันหา และเลือกรายวิชาที่ต้องการจะ<br>(อาจใช้ * ช่วยเช่น EL* ก็จะพบวิชาที่ฮับดับด้วย EL ทั้งหมด<br>ข้อวิชา<br>สำหรับจดทะเบียน<br>ระดับบริญญาตรี โครงการปกติ<br>SUSTAINABILITY OF NATURAL RESOURCES AND ENERGY                                                             | ลทะเบียน<br>ค่ะ)<br>ศูนย์รัง<br>3           | ค   Sec/G<br>สิด<br>900001            | (สำนวนรับ<br>สาน 185/               | ค้นหา ตรวจะ<br>/เหลือ โควคา/โบ<br>5                             | ₩E13:30-16:30 <u>23-518</u><br>₩E 03/10/61 14:30-16:30 <u>M/A</u><br>₩E 03/10/61 14:30-16:30 <u>M/A</u>                                                                                                    |
| tāan       | <del>รหัสวิชา</del><br>รายวิชา<br>AE106<br>AE200                   | << ป้อมรหัสวิชา เพื่อตันหา และเลือกรายวิชาที่ต้องการจะ<br>(อารไข้ * ช่วยเช่น EL* ก็จะพบวิชาที่ขึ้นต้นตัวย EL ทั้งหมด<br>ข้อวิชา<br>สำหรับจดทะเบียน<br>ระดับบริญญาตรี โครงการปกติ<br>SUSTAINABILITY OF NATURAL RESOURCES AND ENERGY<br>ANALYTICAL CHEMISTRY                                    | ลทะเบียน<br>ค่ะ)<br>ศุนย์รัง<br>3<br>3      | ศ   Sec/Gi<br>สิต<br>900001<br>030001 | (สำนวนรับ<br>L 185/<br>L 9999/9     | คันหา ตรวจะ<br>/เหลือ โควดา/โบ<br>5<br>963                      | WE13:30-16:30 23.518           MERUI         D301           WE13:30-16:30 23.518         ME 03/10/61 14:30-16:30 20/24           ME 03/10/61 14:30-16:30 20/24         ME 03/10/61 14:30-16:30 20/24           TU11:00-12:30 ENG306         ME 04/10/61 09:00-11:00 N/A           ME 04/10/61 09:00-11:00 N/A         FE 11/12/61 09:00-11:00 N/A                                                                                                    |
| lāan<br>M  | <mark>รมัสวิชา</mark><br><b>รายวิชา</b><br>AE106<br>AE200<br>AE201 | <<< ป้อมรหัสวิชา เพื่อดันหา และเลือกรายวิชาที่ต้องการจะ<br>(อารใช้ * ช่วยเช่น EL* ก็จะพบวิชาที่ชื่มต้นตัวอ EL ทั้งหมด<br>ชื่อวิชา<br>สำหรับจุญญาตรี โครงการปกติ<br>ระดับปริญญาตรี โครงการปกติ<br>SUSTAINABILITY OF NATURAL RESOURCES AND ENERGY<br>ANALYTICAL CHEMISTRY<br>PHYSICAL CHEMISTRY | ลทะเบียน<br>ค่ะ)<br>ดุนย์รัง<br>3<br>3<br>3 | ค   Sec/Gi<br>สิต<br>900003<br>030003 | [<br>1 185/<br>1 9999/9<br>1 9999/9 | ค้นหา ตรวจะ<br>/ <del>(แล้อ โดวดา / ใน</del><br>5<br>963<br>964 | WE13:30-16:30 23.518           MERDI           WE13:30-16:30 23.518           ME 03/10/61 41:30-16:30 02A           FE 18/12/16 99:00-12:00 M/A           TU11:00-12:30 ENG306           ME 04/10/61 09:00-12:00 M/A           FE 18/12/16 09:00-12:00 M/A           FE 18/12/16 09:00-12:00 M/A           FE 11/12/16 10:00-11:00 M/A           FE 11/12/16 10:00-11:00 ENG306           ME 02/10/61 09:00-12:00 M/A           FE 07/12/16 09:00-12:00 M/A |

8. นักศึกษาสามารถเลือกรายวิชาอื่น ๆ ที่ต้องการเรียนในภาคการศึกษานั้นเพิ่มเติม ตามขั้นตอน 6.2 หรือ 6.3 และ 7

| รหัสวิชา           | ชื่อวิชา                                                                                                    | หน่วยกิด    | Sec/Gr | จดทะเบีย          |             |                                                                                                    |
|--------------------|----------------------------------------------------------------------------------------------------|-------------|--------|-------------------|-------------|----------------------------------------------------------------------------------------------------|
| <u>AE200 [ลบ]</u>  | ANALYTICAL CHEMISTRY                                                                                                    | 3           | 030001 | ตามราย            | วีชา ▼      | TU11:00-12:30 ENG306<br>TH11:00-12:30 ENG306<br>ME 04/10/61 09:00-11:00 N//<br>FE 11/12/61 09:00-12:00 N/P     |
| <u>AE201 (ลบ</u> ) | PHYSICAL CHEMISTRY                                                                                                    | 3           | 020001 | ตามราย            | วิชา ▼      | TU09:30-11:00 ENG306<br>TH09:30-11:00 ENG306<br>ME 02/10/61 09:00-11:00 N/A<br>FE 07/12/61 09:00-12:00 N/A     |
| <u>AE211 (ลบ)</u>  | THERMODYNAMICS                                                                                                    | 3           | 080001 | ตามราย            | วิชา ▼      | WE11:00-12:30 ENG605-1<br>FR11:00-12:30 ENG605-1<br>ME 05/10/61 12:00-14:00 N/A<br>FE 17/12/61 09:00-12:00 N/A |
| <u>AE803 [ลบ]</u>  | THESIS<br>(ไม่พบอัตราค่าธรรมเนียมสำหรับการเรียนข้ามระดับการศึกษา)                                                                  | 12          | 000001 | ตามราย            | วิชา ▼      |                                                                                                    |
| ระบุรหัสวิชา       | จำนวนหน่วยกิตรวม                                                                                                    | 21          |        |                   |             | ไม่มีค่าใช้จ่าย                                                                                                |
| 🌾 รายการย่อ        | ยไม่ผ่านเงื่อนไข 🍀                                                                                                    |             |        |                   |             |                                                                                                    |
| AE8*               | ] <<< ป้อนรหัสวิชา เพื่อคันหา และเลือกรายวิชาที่ต้องการจดทะเบียน<br>(อาจใช้ * ช่วยเช่น EL* ก็จะพบวิชาที่ขึ้นต้นด้วย EL ทั้งหมดค่ะ) |             |        | ค้นหา             | ตรวจสอบ     |                                                                                                    |
| เลือก รหัสวิชา     | นื่อวิชา                                                                                                    | หน่วยกิด    | Sec/Gr | ่⊀านวบรับ∕เหลือ   | โควดา/ในแผน | เวลา                                                                                                    |
| รายวิช             | าสำหรับจดทะเบียน                                                                                                    |             |        |                   |             |                                                                                                    |
|                    | ระดับปริญญาโท โครงการปกติ                                                                                                    | ศูนย์รังสิ่ | ต      |                   |             |                                                                                                    |
| AE803              | THESIS                                                                                                    | 36          | 000001 | 9999/ <b>9995</b> |             |                                                                                                    |
| AE804              | THESIS                                                                                                    | 18          | 000001 | 9999/9995         |             |                                                                                                    |

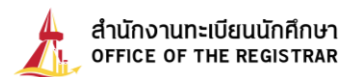

9. <u>เฉพาะนักศึกษาระดับบัณฑิตศึกษาที่จดทะเบียนวิชา Thesis หรือ Dissertation</u>

หลังจากที่เลือกวิชา Thesis หรือ Dissertation แล้วให้ปฏิบัติตามขั้นตอนดังนี้

9.1 คลิกที่คำว่า ระบุหน่วยกิต (วิทยานิพนธ์/สารนิพนธ์)

| รนัสวิชา          | ชื่อวิชา             | ມາກ່ານກິດ | Sec/Gr | ຈອທະເນີຍນແບບ | raa                                                                                                    |
|-------------------|----------------------|-----------|--------|--------------|----------------------------------------------------------------------------------------------------|
| <u>AE200 [ลบ]</u> | ANALYTICAL CHEMISTRY | 3         | 030001 | ตามรายวิชา ▼ | TU11:00-12:30 ENG306<br>TH11:00-12:30 ENG306<br>ME 04/10/61 09:00-11:00 N<br>FE 11/12/61 09:00-12:00 N/       |
| <u>AE201 (ลบ)</u> | PHYSICAL CHEMISTRY   | 3         | 020001 | ตามรายวิชา ▼ | TU09:30-11:00 ENG306<br>TH09:30-11:00 ENG306<br>ME 02/10/61 09:00-11:00 N<br>FE 07/12/61 09:00-12:00 N/       |
| <u>AE211 (ลม)</u> | THERMODYNAMICS       | 3         | 080001 | ตามรายวิชา ▼ | WE11:00-12:30 ENG605-1<br>FR11:00-12:30 ENG605-1<br>ME 05/10/61 12:00-14:00 N/<br>FE 17/12/61 09:00-12:00 N// |
| <u>AE803 [ลบ]</u> | THESIS               | 36        | 000001 | ตามรายวิชา ▼ |                                                                                                    |

9.2 ในเบื้องต้น ระบบจะแสดงจำนวนหน่วยกิตสูงสุดในช่องหน่วยกิตไว้ อาทิ 36 **ให้นักศึกษากรอก**จำนวน หน่วยกิตในช่องดังกล่าวตามแผนการเรียนหรือตามที่อาจารย์ที่ปรึกษากำหนด อาทิ 12

| TI THUL ISHUTT IN          | 1/2561 เลือกหน้าจอบันทึกแบบ <u>ปกติ</u> ระบุหน่วยกิต (วิทยานิพนธ์ | /สารนิพนธ์) |        |              |                                                                                                    |
|----------------------------|-------------------------------------------------------------------|-------------|--------|--------------|----------------------------------------------------------------------------------------------------|
| รหัสวิชา                   | ชื่อวิชา                                                          | หน่วยกิด    | Sec/Gr | จดทะเบียนแบบ | เวลา                                                                                                    |
| <u>AE200</u> [ลบ]          | ANALYTICAL CHEMISTRY                                              | 3           | 030001 | ตามรายวิชา ▼ | TU11:00-12:30 ENG306<br>TH11:00-12:30 ENG306<br>ME 04/10/61 09:00-11:00 N/<br>FE 11/12/61 09:00-12:00 N//     |
| <u>AE201</u> [ <u>ลบ</u> ] | PHYSICAL CHEMISTRY                                                | 3           | 020001 | ตามรายวิชา ▼ | TU09:30-11:00 ENG306<br>TH09:30-11:00 ENG306<br>ME 02/10/61 09:00-11:00 N/<br>FE 07/12/61 09:00-12:00 N//     |
| <u>AE211 (ลบ</u> )         | THERMODYNAMICS                                                    | 3           | 080001 | ตามรายวิชา ▼ | WE11:00-12:30 ENG605-1<br>FR11:00-12:30 ENG605-1<br>ME 05/10/61 12:00-14:00 N/<br>FE 17/12/61 09:00-12:00 N// |
| <u>AE803</u> [ลบ]          | THESIS<br>(ไม่พบอัตราค่าธรรมเนียมสำหรับการเรียนข้ามระดับการศึกษา) | 12          | 000001 | ตามรายวิชา ▼ |                                                                                                    |
| ระบุรหัสวิชา               | จำนวนหน่วยกิตร                                                    | วม 21       |        |              | <b>ไม่มีค่าใช้</b> จ่า                                                                                        |

- เมื่อเลือกวิชาที่ต้องการจดทะเบียนเรียนครบถ้วนแล้ว ระบบจะทำการตรวจสอบตามเงื่อนไขของ มหาวิทยาลัยและสรุปจำนวนหน่วยกิตรวมพร้อมทั้งแจ้งค่าใช้จ่ายที่นักศึกษาต้องชำระให้ทราบ หากไม่พบ ข้อผิดพลาดใด ๆ ให้นักศึกษาคลิกปุ่ม ยืนยันการจดทะเบียน (เมนูทางซ้ายมือ)
  - **ข้อสังเกต** : หากระบบตรวจสอบไม่ผ่านจะปรากฏข้อความเตือนใต้ชื่อวิชานั้น อาทิ ไม่ผ่านรายวิชา บังคับก่อน/ร่วม และจะไม่แสดงค่าใช้จ่ายให้ทราบ นักศึกษาต้องรีบติดต่อสำนักงานทะเบียนฯ ทันที

| - HELINE                         | <b>ราย</b><br>ภาคการศึ | <b>172</b><br>กษาที่ : | <b>ไวทดองการจดทะเบยน</b><br>1/2561 เลือกหน้าจอบันทึกแบบ <u>ปกติ</u> ระบุหน่วยกิต (วิทยานิพนธ์/ส                                                                                                    | ารน <mark>ิพ</mark> นธ์) |                |                                 |                                                                                                    |
|----------------------------------|------------------------|------------------------|----------------------------------------------------------------------------------------------------|--------------------------|----------------|---------------------------------|----------------------------------------------------------------------------------------------------|
| 🔎 แสดงหลักสูดร                   | รหัส                   | วิชา                   | ชื่อวิชา                                                                                                    | หน่วยกิด                 | Sec/Gr         | จดทะเบียนแบบ                    | เวลา                                                                                                    |
| <ul> <li>ดันหารายวิชา</li> </ul> | <u>AE200</u>           | [ <u>ลบ]</u>           | ANALYTICAL CHEMISTRY                                                                                                    | 3                        | 030001         | ตามรายวิชา ▼                    | TU11:00-12:30 ENG306<br>TH11:00-12:30 ENG306<br>ME 04/10/61 09:00-11:00 N/A<br>FE 11/12/61 09:00-12:00 N/A     |
| • คำนวณค่าใช้จาย                 | <u>AE201</u>           | [ <u>ລນ]</u>           | PHYSICAL CHEMISTRY                                                                                                    | 3                        | 020001         | ตามรายวิชา ▼                    | TU09:30-11:00 ENG306<br>TH09:30-11:00 ENG306<br>ME 02/10/61 09:00-11:00 N/A<br>FE 07/12/61 09:00-12:00 N/A     |
| • ดารางเรียน/สอบ                 | <u>AE211</u>           | [ <u>au]</u>           | THERMODYNAMICS                                                                                                    | 3                        | 080001         | ตามรายวิชา ▼                    | WE11:00-12:30 ENG605-1<br>FR11:00-12:30 ENG605-1<br>ME 05/10/61 12:00-14:00 N/A<br>FE 17/12/61 09:00-12:00 N/A |
| 🧶 ยืนยันการจดทะเบียน             | ระบุรห                 | สวิชา                  | จำนวนหน่วยกิตรวม                                                                                                    | 9                        |                |                                 | ค่าใช้จ่าย 18,500.00                                                                                           |
|                                  | 🗱 ศาเ                  | ดือน จ                 | <mark>ดทะเบียนรายวิชานอกดถเะมากกว่ารายวิชาไนดถเะ นักศึกษา</mark><br>] <<< ป้อนรฟสวิชา เพื่อดันหา และเลือกรายวิชาที่ต้องการจดทะเบียน<br>(อาจใช้ * ช่วยเช่น EL* ก็จะพบวิชาที่ขึ้นดันด้วย EL ทั้งหมดด่ะ) | สามารถไ                  | ว้นยันผลก<br>[ | ารจดทะเบียนได้<br>ค้นหา ดรวจสอบ |                                                                                                    |

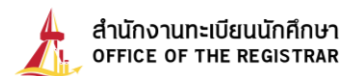

11. คลิกปุ่ม **กรุณายืนยันการจดทะเบียน** อีกครั้งหนึ่ง หากนักศึกษายืนยันการจดทะเบียนแล้ว จะไม่สามารถ แก้ไขรายการจดทะเบียนได้อีก

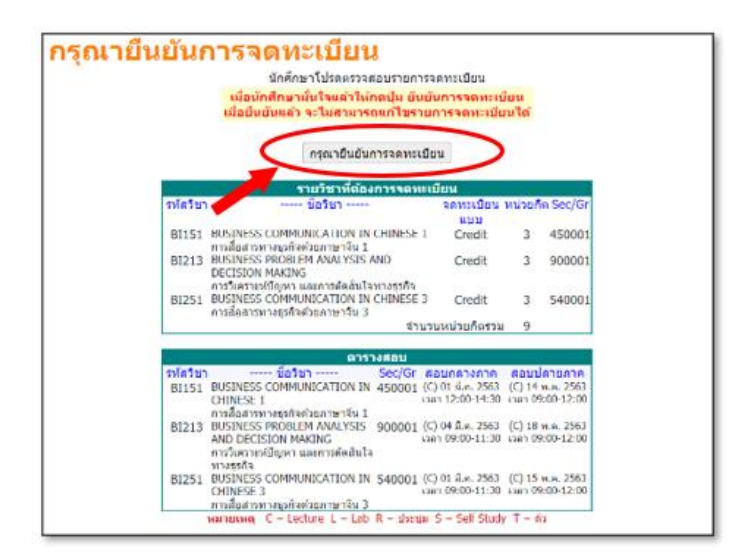

12. เมื่อยืนยันการจดทะเบียนแล้ว จะปรากฏยอดเงินที่นักศึกษาต้องทำการชำระเงิน จากนั้น ให้**นั**กศึกษา **คลิกที่นี่เพื่อดูผลจดทะเบียน** เพื่อตรวจสอบผลการจดทะเบียน หากดำเนินการยืนยันการจดทะเบียนสำเร็จ จะต้องปรากฏ **ผลจดทะเบียน** 

ข้อสังเกต : หากไม่ปรากฎผลการจดทะเบียน จะถือว่าการทำรายการจดทะเบียนนั้นไม่สำเร็จ

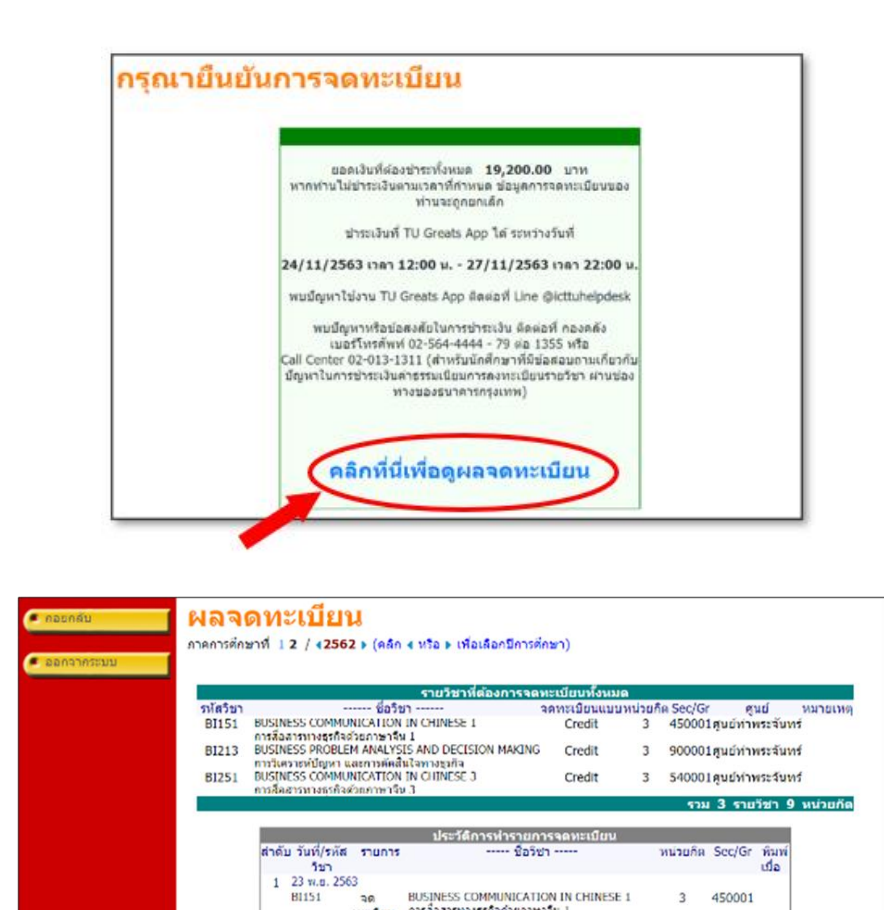

BUSINESS COMMUNICATION IN CHINESE 1 การก็ออาจาางธุรกิจส่วยภาษาจิน 1 BUSINESS PROBLEM ANALYSIS AND DECISION MAKING การวิชยาวองโปยพา และกระจัดตินในการกัด

ทะเบียบ เพลนเพง การโหลาะหมู่อญหา และการสัดสินใจหางธุรกิจ จด BUSINESS COMMUNICATION IN CHINESE 3 ทรเมือน การสื่อสารทางธุรกิจสายสาวขางืน 3

ทะเบียน

จด ทะเบียบ

B1213

B1251

3 450001

3 900001

3 540001

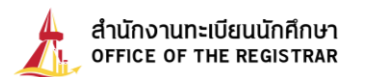

13. นักศึกษาต้องดำเนินการ**ชำระเงินผ่าน TU Greats App** (หากนักศึกษาไม่ชำระเงินตามวัน - เวลาที่กำหนด ข้อมูลการจดทะเบียนของนักศึกษา จะถูกยกเลิกออกจากระเบียนหลังจากสิ้นสุดช่วงการจดทะเบียน)

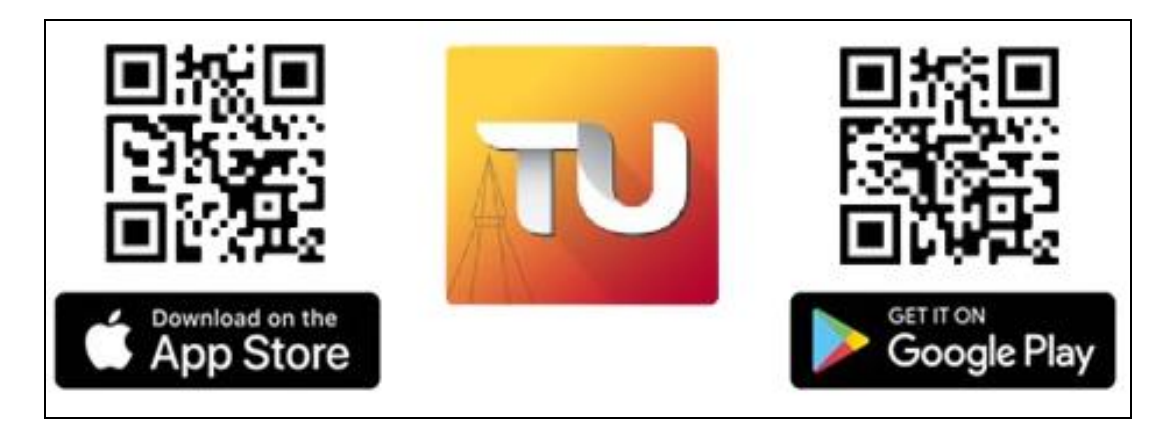

QR CODE สำหรับดาวน์โหลดแอปพลิเคชั่น TU Greats App ได้

#### \*\* หมายเหตุ \*\*

1. หากพบปัญหาการใช้งาน **TU Greats App** ติดต่อที่ Greats App Help desk

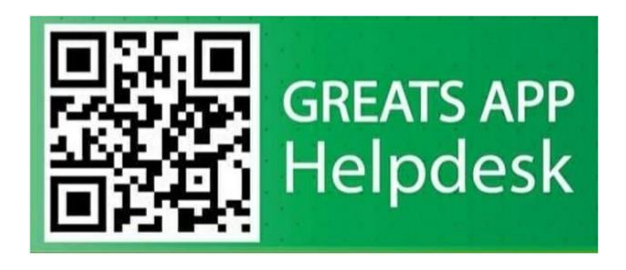

- หากพบปัญหาหรือข้อสงสัยใน การชำระเงิน กรุณาติดต่อ
  - <u>กองคลัง</u> เบอร์โทรศัพท์ 0-2564-4440-79 ต่อ 1355
  - Call Center TU Greats App (เฉพาะปัญหาการชำระเงินเท่านั้น) เบอร์โทรศัพท์ 0-2013-1311

# <u>การเพิ่มรายวิชา - การถอนรายวิชา</u> <u>การเปลี่ยน Section/Group (เปลี่ยนกลุ่มเรียนใหม่ในรายวิชาเดิม)</u> และการเพิ่ม/ลดจำนวนหน่วยกิตวิชา THESIS หรือ Dissertation ของระดับบัณฑิตศึกษา

- สามารถทำรายการได้หลายครั้งในวันเวลาที่กำหนดตามปฏิทิน โดยไม่ต้องชำระค่าธรรมเนียม เว้นแต่ กรณีจดทะเบียนล่าช้าต้องชำระเงินพร้อมค่าปรับอัตราต่อวัน จากนั้นวันถัดไปนักศึกษาจึงจะ สามารถเพิ่มถอนรายวิชาอื่นได้
- เมื่อเข้าสู่ระบบจดทะเบียนแล้วให้คลิกที่ เพิ่มถอน (เมนูทางซ้ายมือ)

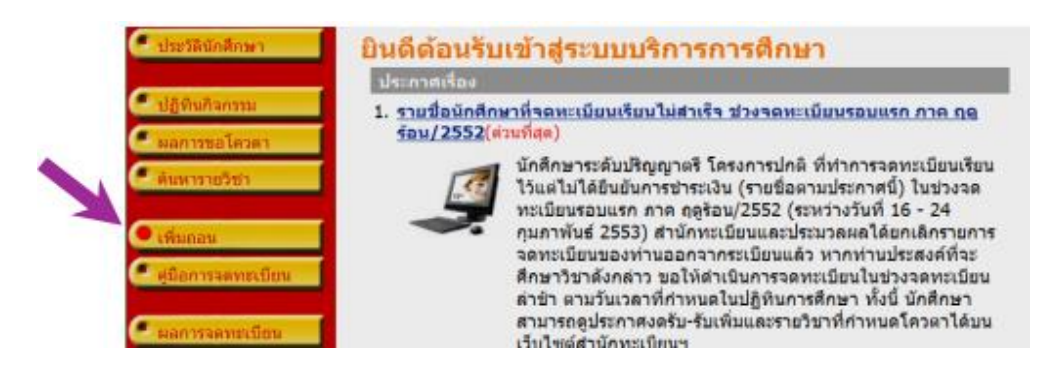

\* จะพบหน้าจอแสดงเงื่อนไขในการจดทะเบียนเช่นเดียวกับข้อที่ 4. ให้คลิกที่ **จดทะเบียน** \*

**ข้อสังเกต** : หากระบบตรวจสอบแล้วพบว่าไม่สามารถจดทะเบียนเรียนได้ จะปรากฏข้อความเตือนใต้ชื่อวิชานั้น ๆ อาทิ รับนักศึกษาเต็มแล้ว หมายความว่า กรณีไม่ใช่โควตา นักศึกษาจะไม่สามารถเพิ่มวิชาได้จนกว่าจะมีผู้ถอนวิชา นั้นออกก่อน (ระบบแสดงจำนวนรับเป็นปัจจุบัน)

| tinin 1    |          | สื่อวิทา                                                                                                  | witeñe       |               | Sec/Gr                       | 93/11       | ( Rine)          |  |
|------------|----------|----------------------------------------------------------------------------------------------------|--------------|---------------|------------------------------|-------------|------------------|--|
| EM636      | [mu]     | LIFE CYCLE ASSESSMENT AND ECO-DESIGN                                                                      | 3 360001 Cre |               | Credit                       |             |                  |  |
|            |          | จำนวนพระอุกิตรวม                                                                                          |              |               |                              |             | anterne 6,000.0  |  |
| รายวิชาท์  | ที่ต้อ   | งการจดทะเบียนทั้งหมด                                                                                      |              |               |                              |             |                  |  |
| รมิสวิทา   |          | datara                                                                                                    | HOLDON       | เล็กร<br>ค.ยน | แต่งงามการ<br>เปลี่ยน Sec/Gr | 9000        | (00)             |  |
| EM632      |          | SOLID AND HAZARDOUS WASTE CONTROL AND MANAGEMENT                                                          | 3            | Î             | 360001                       | Credit      | ds               |  |
| EM636      |          | LIFE CYCLE ASSESSMENT AND ECD-DESIGN                                                                      | 3            | -             | 360001                       | Credit      |                  |  |
| EM800      |          | THESIS                                                                                                    | з            | 1             | 360001                       | Pass/Fall   |                  |  |
| TU006      |          | ENGLISH 2                                                                                                 | 3            | Î             | 360001                       | Pass/Fail   |                  |  |
| ແບບທັສວິຍາ |          | จำนวนหน่วยก็ตรวม                                                                                          | 12           | 1             |                              |             |                  |  |
| EM636      | << Bau   | รพิศวิชา เพื่อคัณพา และเลือกรายวิชาพี่ต่องการจอทยเนิยม<br>ประเทท E.* ก็จะพบวิชาที่ขึ้นสังสวย E. พักของลา) |              | (fam)         | UNITED                       | 5.000       | วิชาจากโควหา/นผม |  |
| silar 1    | ดิสวิสาว | ายด้วยา                                                                                                   | witten       | Sec/Gr        | www.wielt                    | Sunti/Notes | 001              |  |

16. <u>การถอนรายวิชา</u> โดยลบทิ้งออกจากระเบียน หรือไม่ประสงค์ที่จะศึกษาวิชานั้นอีก ให้คลิกที่ **สัญลักษณ์** 

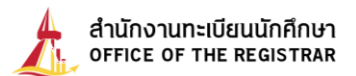

รูปถังขยะ 🔟 รายวิชาที่ต้องการถอนจะเลื่อนขึ้นมาอยู่ส่วนบนของหน้าจอ เพื่อรอให้ยืนยันการจดทะเบียน

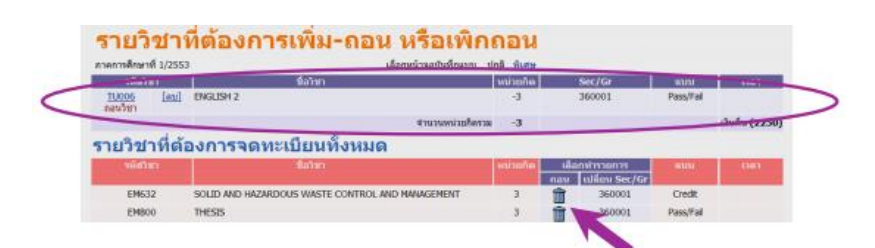

 ในแต่ละภาคการศึกษา นักศึกษาจะไม่สามารถถอนรายวิชาจนเหลือจำนวนหน่วยกิตรวมต่ำกว่าที่ ข้อบังคับฯ กำหนดไว้ได้ <u>หากมีความจำเป็นต้องการถอนรายวิชา และทำให้วิชาที่เหลือ มีหน่วยกิตรวมต่ำกว่า</u> <u>ที่ข้อบังคับฯ กำหนด นักศึกษาต้องยื่นคำร้องที่คณะต้นสังกัดด้วยเหตุผลอันสมควร เพื่อเสนอขออนุมัติต่อคณบดี</u>
 พากต้องการถอนทุกรายวิชาจากระเบียน ให้ติดต่อคณะต้นสังกัดเพื่อขอลาพักการศึกษา (ยกเว้นภาคฤดู ร้อน)

 17. <u>การเปลี่ยน Section/Group (เปลี่ยนกลุ่มเรียนใหม่ในรายวิชาเดิม)</u> เฉพาะรายวิชาที่ไม่ใช่โควตา ให้ถอนวิชา Section/Group เดิมก่อน (ตามขั้นตอนข้อ 16) แล้วจึงจดทะเบียนเพิ่มรายวิชาเดียวกัน ในกลุ่มเรียนใหม่ (ตามขั้นตอนข้อ 15)

| members 1/2     | 553                       | เลือกหน่                   | าจอบันทึกแบบ ปก  | A <u>भेला</u> म |                    |                         | _         |                    |
|-----------------|---------------------------|----------------------------|------------------|-----------------|--------------------|-------------------------|-----------|--------------------|
| ราสวิชา         |                           | นื้อวิชา                   | นึ่งวิชา         |                 |                    | c/Gr                    | เลเม เมเน |                    |
| TU006 [a        | ENGLISH 2                 |                            |                  | -3              | 36                 | 0001                    | Pass/Fail |                    |
| <u>TU005</u> [# | ENGLISH 2                 |                            |                  | 3               | 30                 | 0002                    | Pass/Fail |                    |
|                 |                           |                            | จำนวนหน่วยก็ครวม | 0               |                    |                         |           | 00.0cs, 2 unificia |
| รายวิชาที่เ     | ต้องการจดท                | ะเบยนทั้งหมด               |                  |                 | _                  |                         |           |                    |
| รมัสวิชา        |                           | ชื่อวิชา                   | 1                | нзізеле         | ห์กอลัม<br>เกม เหล | ารายการ<br>ลี่ยน Sec/Gr | www       | cana.              |
|                 |                           |                            |                  |                 |                    | 260001                  | Credit    |                    |
| EM632           | SOLID AND HAZAR           | RDOUS WASTE CONTROL AND MY | ANAPEMENT        |                 |                    | 300001                  | CIEUR     |                    |
| EM632<br>EM800  | SOLID AND HAZAR<br>THESIS | RDOUS WASTE CONTROL AND M  | VINGEMENT        | 3               |                    | 360001                  | Pass/Fail |                    |

#### 18. <u>เฉพาะระดับบัณฑิตศึกษา การเพิ่ม/ลดจำนวนหน่วยกิตวิชา THESIS หรือ Dissertation</u>

โดยคลิกคำว่า **พิเศษ** จากนั้นจึงสามารถเปลี่ยนแปลงจำนวนหน่วยกิตได้ตามแผนการเรียนหรือตามคำแนะนำ ของอาจารย์ที่ปรึกษา โดยป้อนตัวเลขใหม่ลงไปในช่องหน่วยกิต อาทิ เพิ่มจาก 3 หน่วยกิต เป็น 6 หน่วยกิต

| <b>.</b> .           |                      |                              |                         |           |                    |           |   |
|----------------------|----------------------|------------------------------|-------------------------|-----------|--------------------|-----------|---|
| รายวิชา              | ทตองการเพิ่ม-เ       | าอน หรอเพิกถอน               |                         |           |                    |           |   |
| สารการศึกษาที่ 1/255 | 53                   |                              | เมื่อกหน้าจอบันทึกแบบ 1 | กลี จิเศษ |                    |           |   |
|                      | จดัสวิชา             | ชื่อไหก                      |                         | หน่วยกิด  | Sec/Gr             | แบบ เวล   | i |
|                      |                      | <b>A</b>                     |                         |           |                    |           |   |
| รายวิชาที่ด้         | ้องการจดทะเบียนทั้งเ | ила                          |                         |           |                    |           |   |
|                      | ณัสวิชา              | ปิสโขท                       |                         | หม่วยกิด  | เมื่อกว่ารายการ    | แบบ เวล   | i |
|                      |                      |                              |                         |           | eau เปลี่ยน Sec/Gr |           |   |
|                      | 04632                | SOLID AND HAZARDOUS WASTE CO | NTROL AND MANAGEMENT    | 3         | 360001             | Credit    |   |
|                      | EMBOU                | THESIS                       | C 3                     | -> 6      | 360001             | Pass/Fail |   |
|                      | TU006                | ENGLISH 2                    |                         | 3         | 360001 💌           | Pass/Fail |   |
| ຂບຸສໄຫ້ເຫ            |                      |                              | สาขวนหน่วยก็ครวม        | 9         |                    |           |   |

จากนั้น รายวิชาที่ทำการเพิ่ม/ลดจำนวนหน่วยกิต จะเลื่อนขึ้นมาอยู่ส่วนบนของหน้าจอ และมีการแจ้ง จำนวนหน่วยกิตที่เพิ่ม/ลดให้ทราบ

| FMR00         | Cave .               | THESIS            | 10,00                            | 3      | 360001           | PassEni   | 000      |
|---------------|----------------------|-------------------|----------------------------------|--------|------------------|-----------|----------|
| ulamische     |                      |                   |                                  |        |                  |           |          |
|               |                      |                   | Every mitcheste                  | 3      |                  |           | 0,000.00 |
| รายวิชาที่ด้อ | งการจดทะเบียนทั้งหมด |                   |                                  |        |                  |           |          |
|               | รพิสภิษา             |                   | ชื่อใหก                          | witañe | เลือกกำรายการ    | 400       | 040      |
|               |                      |                   |                                  |        | neu valázu Sec/G |           |          |
|               | EM632                | SOLID AND HAZARDO | OUS WASTE CONTROL AND MANAGEMENT | 3      | 360001           | Credit    |          |
|               | EM800                | THESIS            |                                  | 6      | 360001           | Pass/Fail |          |
|               | TL 006               | ENG.19H 2         |                                  | 3      | 1 100001         | Pass/Fail |          |

เมื่อทำการเพิ่มรายวิชา ถอนรายวิชา เปลี่ยนกลุ่มเรียน หรือเพิ่ม/ลดจำนวนหน่วยกิตเรียบร้อยแล้ว ให้คลิกปุ่ม
 ยืนยันการจดทะเบียน (เมนูทางซ้ายมือ)

|                   |                      |                    | изанинам                             |          |               |              |      |
|-------------------|----------------------|--------------------|--------------------------------------|----------|---------------|--------------|------|
| anovárones        | #196116818110 1/2553 | ໜ້ມໃຫ              | ส์สาชาวอย่างสิงสาย 10                | najandia | Seclig        | 1011         | 1383 |
| คือสายเรียก       | EM636                | [eal               | LIFE CYCLE ASSESSMENT AND ECO-DESIGN | 3        | 360001        | ตามรายรียา 💌 |      |
|                   | 11005                | [an]               | ENGLISH 2                            | -3       | 360002        | Pass,Pail    |      |
| ะ สำนวณส่าวใช้จำย | EM300                | [an]               | THESIS                               | 3        | 360001        | Pass,Pai     |      |
| รารางอับน/สอบ     |                      |                    | สาขายพร่ายก็คาวะ                     | 3        |               |              |      |
|                   | รายวิชาที่ต้องก      | ารจดทะเบียนทั้งหมด |                                      |          |               |              |      |
|                   |                      | รพิสภิสา           | ชื่อวิหา                             | wixale   | เลือกปารายการ | 800          | 080  |

20. จากนั้นจะมีข้อความเตือน คลิกปุ่ม **ยืนยันการจดทะเบียน** (ด้านล่าง) อีกครั้งหนึ่ง

|             |           | นักศึกษาโปรดตรวจสอบรายการจดทะ<br>เมื่อมักศึกษามั่นใจแล้วให้กลปุ่ม บินบินการ<br>เมื่อบินบินแล้ว จะไม่สามารถแก้ไชรายการจ<br>ริงมีมกรรดทะเบิรม | เบียน<br>รจดทะ<br>จดทะเป | งบิยน<br>บิยนได้<br>1 |          |        |
|-------------|-----------|----------------------------------------------------------------------------------------------------|--------------------------|-----------------------|----------|--------|
| ลัสวิชา รา  | แก่กร     | คำอธิบาย                                                                                                    | 30                       | ทะเบียนแบบ            | หน่วยกิด | Sec/G  |
| M636 เพื่   | มวิชา     | LIFE CYCLE ASSESSMENT AND ECO-DESI                                                                                                    | GN                       | Credit                | 3        | 360001 |
| U006 na     | บนวิชา    | ENGLISH 2                                                                                                    |                          | Pass/Fail             | 3        | 360002 |
| M800 เพิ่มา | หน่วยกิด  | THESIS                                                                                                    |                          | Pass/Fail             | 3        | 360001 |
|             |           | ตารางสอบ                                                                                                    |                          |                       |          |        |
| รหัสวิชา    |           | ชื่อวิชา                                                                                                    | Sec/Gr                   | สอบกลางภาค            | สอบปลาย  | มภาค   |
| EM632       | SOLID AND | HAZARDOUS WASTE CONTROL AND MANAGEMENT 3<br>เละจัดการกากสารพิษและของเสียอันคราย                                                             | 60001                    | -                     | -        |        |
| EM636       | JFE CYCLE | ASSESSMENT AND ECO-DESIGN 3<br>ผู้จักรสสาร และการออกแบบเช็งนิเวคาไ                                                                          | 60001                    | -                     | -        |        |
| EM800       | THESIS    | 3                                                                                                    | 60001                    |                       | -        |        |

## <u>ข้อควรระมัดระวัง</u>

- รหัส Password ที่ใช้เข้าสู่ระบบ ถือเป็นความลับส่วนบุคคลที่ไม่ควรเปิดเผยให้ผู้อื่นทราบ หากเผลอให้ผู้อื่น ล่วงรู้รหัสดังกล่าว ขอแนะนำให้เปลี่ยนรหัส เพื่อป้องกันมิให้บุคคลอื่นเข้าไปกระทำการอันไม่สุจริต
- การจดทะเบียนเรียนช่วงจดทะเบียนรอบแรกและช่วงจดทะเบียนล่าช้า เพิ่ม-ถอนรายวิชา จะถือว่ามีผล สมบูรณ์ก็ต่อเมื่อนักศึกษา<u>กดปุ่มยืนยันการจดทะเบียน</u> และดำเนินการตามขั้นตอนจนเสร็จสิ้นครบ ทุกขั้นตอน
- หลังทำรายการเสร็จสิ้น ครบทุกขั้นตอน ให้นักศึกษาตรวจสอบผลจดทะเบียน ที่เมนู ผลการจดทะเบียน ทุกครั้ง เพื่อตรวจสอบความถูกต้องของรายวิชาที่นักศึกษาทำรายการไว้